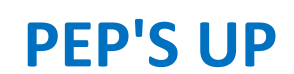

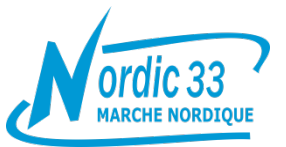

# Qu'est-ce qu'un compte Pepsup ?

C'est un fichier informatique administratif et de comptabilité qui reprend vos coordonnées, et autres renseignements. Ces infos sont l'exclusivité de Nordic33 et **ne sont pas diffusées**. Vos infos doivent toujours être à jour. Il vous appartient donc au cours de la saison de vous rendre sur votre compte à l'aide de votre identifiant et de votre mot de passe pour mettre à jour votre fiche (changement d'adresse, de numéro de portable etc. ...)

Pour avoir accès aux pages «privées» de l'association, et notamment pour s'inscrire aux sorties organisées (weekend, manifestations extérieures), et lire d'autres documents, **vous devez avoir créé votre compte.** 

### Important – Particularités

La même adresse mail ne peut servir qu'à un seul compte. Il est indispensable de :

- Renouveler Tous les ans leur compte pour les anciens adhérents
- Créer un premier compte pour les nouveaux adhérents.

## Modalités d'inscription à l'association "Nordic33"

### S'inscrire pour la première fois

Adresse du site : <u>https://www.nordic33.fr/</u> Cliquer sur l'onglet «L'association», puis sur «Adhésion» dans la liste déroulante qui apparaît.

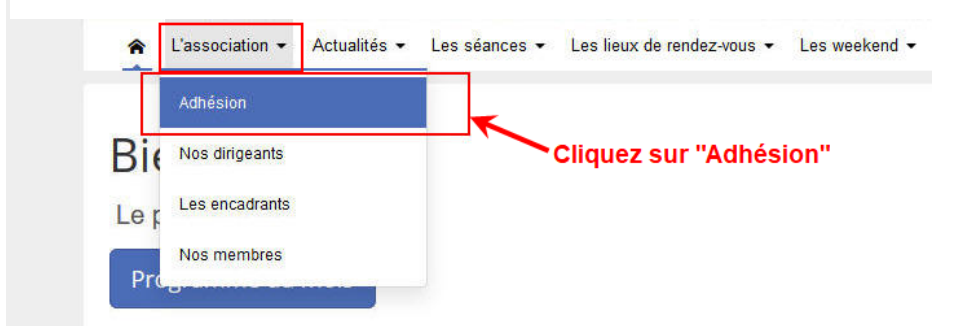

Cliquez sur le bouton "Créer mon compte"

| Lassociation • Actualités • Les séances • Les leux de rendez-vous • L     Adhésion Nor                                                                                                    | es weekend • Adhdeets • Album Photos •<br>dic33    | Créer<br>Nordic33 Marche Nordique utilise<br>Il est nécessaire de créer<br>et pro                                                                                                    | mon compte<br>Peps Up, le logiciel en ligne de gestion des associations.<br>un compte pour remplir votre dossier d'adhésion<br>After des senrices proposés.                                                                                                    |  |
|----------------------------------------------------------------------------------------------------|----------------------------------------------------|----------------------------------------------------------------------------------------------------|----------------------------------------------------------------------------------------------------|--|
| hérion 2019/2020 a Nordic.3)<br>emenus sur la plateforme d'adhérion en ligne de Nordic.33.                                                                                                    |                                                    | Renseignez les informations pour créer votre compte                                                                                                    |                                                                                                    |  |
| Vous souhaitez nous rejoindre et vous inscrire ou renouveller votre adhésion pour 2019/2020,rie<br>L'inscription se fait en deux ternos:                                                                                                    | n de plus simple                                   | Saisissez votre prénom                                                                                                    | Saisissez votre nom                                                                                                    |  |
| Vous criéz ou ienouvellez notre dossier dinscrition en ligne     Après validation de votre dossier par le bureau,vous recevrez un mail vous ientant à négi                                                                                               | er votre cotisation par CB ou chèques.             | Saisissez votre email                                                                                                    | Confirmez votre email                                                                                                    |  |
| Pensez à viellier que le mail enxoyé n'est pas dans votre cossier "SPMA".<br>La campagne d'adhésion est disponible du 01 juilliet 2019 au 30 juin 2020.<br>Si votre dossier est validé, votre adhésion sera valable du 41 septembre 2019 au 30 juin 2020 | Cliquer sur "Créer mon compte"                     | Saisissez votre mot de passe                                                                                                    |                                                                                                    |  |
| Vous avez un compte ?                                                                                                    | Vous n'avez pas de compte ?<br>Et Créer mon compte | En soumettant de formufaire, l'accepte les<br>sasiels soient dillisées par Nordic23 Mar<br>découlé de ma demande Peys Up, le logi<br>commerciale des informations personnelle<br>Confidentialité | Conditions Générales d'Utilisation et j'accepte que les informations<br>che Nordigue pour me reconducter dans le caix de la relation qui<br>cel en ligne de gestion des associations, ne frai aucune utilisation<br>es saistes. Pour en savoir plus, consulter la Potitique de<br>stituer mon dossier |  |

### Informations personnelles

Saisissez votre Prénom, votre Nom et votre adresse Email (deux fois). Saisissez le mot de passe que vous avez choisi.

Cochez pour accepter les conditions puis cliquez sur le bouton "Constituer mon dossier"

### **Choix adhérent**

#### 1- Cochez "Vous-même "

#### 3- Cliquez sur Suivant

|                                                                                                    | Dos                                                              | sier d'adhé                      | ésion                                 |    |
|----------------------------------------------------------------------------------------------------|------------------------------------------------------------------|----------------------------------|---------------------------------------|----|
| Si votr                                                                                                    | re dossier est validé par l'associat                             | ion, votre adhésion sera valable | e du 01 septembre 2019 au 30 juin 202 | 0. |
| Etape 1                                                                                                    | 2<br>Etape 2                                                     | 3<br>Etape 3                     | 4<br>Récapitulatif du dossier         |    |
| Choix adhérent                                                                                                    | Formulaire                                                       | Produits                         |                                       |    |
| ucun dossier pour cette périod                                                                                                    | de d'adhésion                                                    |                                  |                                       |    |
| ucun dossier pour cette périod<br>Création d'une no<br>hoisissez pour qui vous voulez fai                                                      | de d'adhésion<br>Duvelle fiche d'adh<br>ire une fiche d'adhésion | nésion                           | Cliquez ici                           |    |
| uucun dossier pour cette périod<br>Création d'une no<br>holsissez pour qui vous voulez fai<br>O Vous même : ,                                  | de d'adhésion<br>DUVElle fiche d'adh<br>ire une fiche d'adhésion | nésion                           | Cliquez ici                           |    |
| ucun dossier pour cette périod<br>Création d'une no<br>hoisissez pour qui vous voulez fai<br>Vous même : ,<br>u Inscrire une nouvelle personne | de d'adhésion<br>Duvelle fiche d'adh<br>ire une fiche d'adhésion | nésion                           | Cliquez ici                           |    |

### Formulaire

Cliquez sur **Sélectionner une image** pour ajouter une photo. Il vous faudra ensuite allez dans les dossiers de votre ordinateur, cliquez sur la photo désirée et cliquez en bas sur Ouvrir.

#### Informations générales :

Renseignez tous les champs. Puis cliquez sur le bouton "Suivant"

Lorsque l'intitulé possède **un astérisque rouge**, cela signifie que le champ est obligatoire. Si vous ne remplissez pas la ligne, vous aurez un message d'erreur **"il reste quelques erreurs à corriger"** 

| Si vitre dossier est validá<br>Etage 1<br>Chos a 3Mert Pomusia | par fastocatios, vitra adhésios sera valatile da 47 septembre 20<br>3<br>2<br>2<br>2<br>2<br>2<br>2<br>2<br>2<br>2<br>2<br>2<br>2<br>2 | 19 ni 30 jeln 2029.<br> | Afficher le nom sur la page publique des adhérents ? *<br>Afficher la photo sur la page publique des adhérents ? *                                      | Oui Non   | Trombinoscope du site |
|----------------------------------------------------------------|----------------------------------------------------------------------------------------------------|-------------------------|----------------------------------------------------------------------------------------------------|-----------|-----------------------|
| Si                                                             | aisie de la fiche d'adhésion                                                                                                    |                         | Afficher la date de naissance sur la page publique des adhérents ? *                                                                                    | Oui ONon  |                       |
|                                                                | - Votre Photo                                                                                                    |                         | Informations complémentaires  Divers  En cochant cette case, je déclare avoir lu et accepté le règlement intérieur*                                     | Oui       |                       |
| Informations générales                                         |                                                                                                    |                         | Droit à l'image : Je soussigné autorise l'association à utiliser mon image<br>sur tout support destiné à la promotion des activités de l'association. * | Oui 🚫 Non |                       |
| Pojosta 1                                                      |                                                                                                    |                         |                                                                                                    |           |                       |
| Born 1                                                         |                                                                                                    |                         |                                                                                                    |           |                       |
| true-                                                          | 8                                                                                                    |                         | G Précédent                                                                                                    |           | Suivant O             |

## Produits

#### Vous devez cocher la ligne correspondant à vos Frais d'adhésion

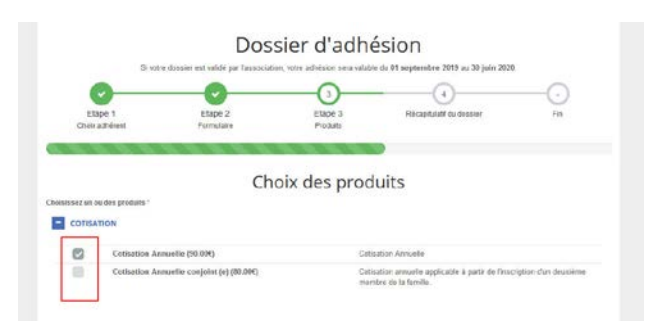

# Récapitulatif de la fiche d'adhésion saisie

#### Vérifier les infos et cliquez sur le bouton "suivant"

| Allergie connue:                                                                                                    |            |  |
|----------------------------------------------------------------------------------------------------|------------|--|
| Personne à contacter:                                                                                                    |            |  |
| Numéro de téléphone de la personne à contacter en cas de besoin:                                                                                                    |            |  |
| Date du certificat médical:                                                                                                    |            |  |
| Paramètres de confidentialité                                                                                                    |            |  |
| Afficher le nom sur la page publique des adhérents ?                                                                                                    | Qui        |  |
| Afficher la photo sur la page publique des adhérents ?                                                                                                    | Oui        |  |
| Afficher la date de naissance sur la page publique des adhérents ?                                                                                                    | Non        |  |
| Informations complémentaires                                                                                                    |            |  |
|                                                                                                    |            |  |
| Divers                                                                                                    |            |  |
| Divers<br>En cochant cette case, je déclare avoir lu et accepté le règlement intérieur                                                                                                    | Oui        |  |
| Divers<br>En cochant cette case, je déclare avoir lu et accepté le règlement intérieur<br>Droit à l'image : Je soussigné autorise l'association à utiliser mon image sur<br>tout support destiné à la promotion des activités de l'association. | Oui<br>Oui |  |
| Divers<br>En cochant cette case, je déclare avoir lu et accepté le règlement intérieur<br>Droit à l'image : Je soussigné autorise l'association à utiliser mon image sur<br>tout support destiné à la promotion des activités de l'association. | Oui<br>Oui |  |

# Récapitulatif du dossier

### Cliquez sur Soumettre le dossier

|                                                             |                                            |                                                       |                     |                             |                                          | -0  |
|-------------------------------------------------------------|--------------------------------------------|-------------------------------------------------------|---------------------|-----------------------------|------------------------------------------|-----|
| Etape 1<br>Chox adhérent                                    | Eta                                        | ipe 2<br>nutare                                       | Etape 3<br>Produits | Ri                          | icapitulatif du dossier                  | Fin |
|                                                             |                                            |                                                       |                     |                             |                                          |     |
|                                                             |                                            | Récapit                                               | ulatif du           | dossie                      | er                                       |     |
| lossier N° DA000012                                         | En cours de création                       | Récapit                                               | ulatif du           | dossie                      | ir                                       |     |
| Dossier N° DA000012                                         | in cours de création<br>Nom de la personne | Récapit<br>Adhésion                                   | ulatif du           | dossie                      | Produits                                 |     |
| Dossier N° DA600012<br>Date de la fiche<br>29/11/2019 19.19 | fe cours de création<br>Nom de la personne | Récapit<br>Adhésion<br>du 01/09/2019<br>au 30/06/2020 | ulatif du           | dossie<br><sub>Statut</sub> | Produits<br>Cotisation Annuelle (50.000) |     |

#### Si vous avez cette vue, votre dossier est complet.

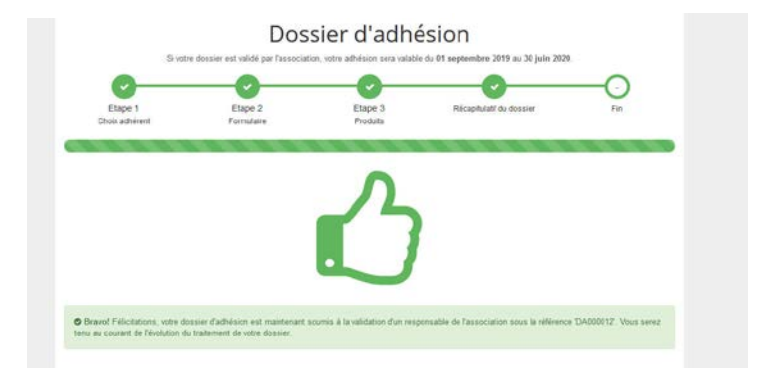

C'est fini pour vous. Patientez, votre dossier devra être validé par un administrateur.

Quand votre dossier sera validé, vous recevrez un mail et il vous faudra alors ACTIVER VOTRE COMPTE en cliquant sur le lien inclus dans ce mail.

| Bonjour          |                   |                 |                  |      |  |
|------------------|-------------------|-----------------|------------------|------|--|
| Merci de cliquer | sur le bouton ci- | dessous pour ac | tiver votre comp | ste. |  |
|                  |                   |                 |                  |      |  |
|                  |                   | Activer mon co  | mpte             |      |  |
| Cordialement,    |                   |                 |                  |      |  |
| Pep's Up         |                   |                 |                  |      |  |

# Connexion à votre compte

Cliquez sur connexion en haut à droite

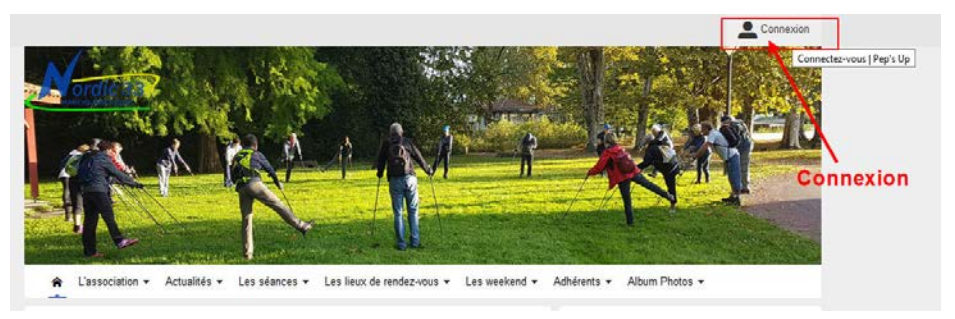

Saisissez votre email et votre mot de passe. Cliquez sur le bouton "connexion"

| L'association • | Actualités ▼ Les séances ▼ Les lieux de rendez-vous ▼ Les weekend ▼ Adhérents ▼ Album Photos ▼ |
|-----------------|------------------------------------------------------------------------------------------------|
|                 | Connectez-vous                                                                                 |
|                 | f   Connectez-vous via Facebook                                                                |
|                 | Ou avec votre email                                                                            |
|                 | Email Mot de passe                                                                             |
| 1               | Mot de passe oublié ?                                                                          |

### Accès à votre compte

Pour accéder à votre compte, cliquez sur votre nom en haut à droite, puis sur "tableau de bord" dans le menu déroulant.

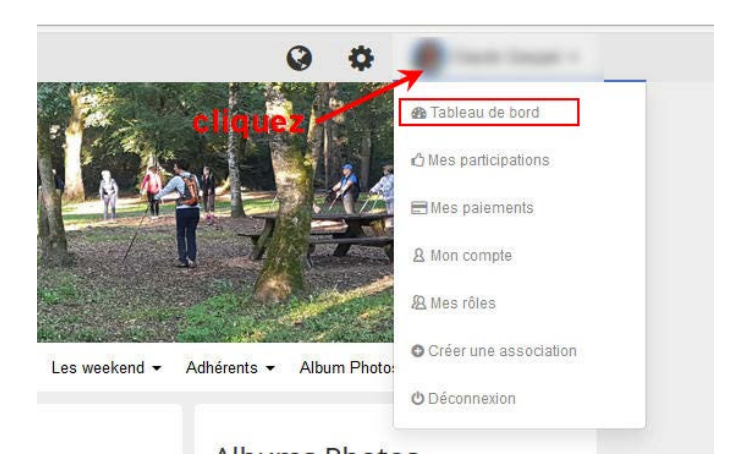